## **H** SAFETY REPORTS

Add JSA to Bank

1. Log-in to your Safety Reports Admin page

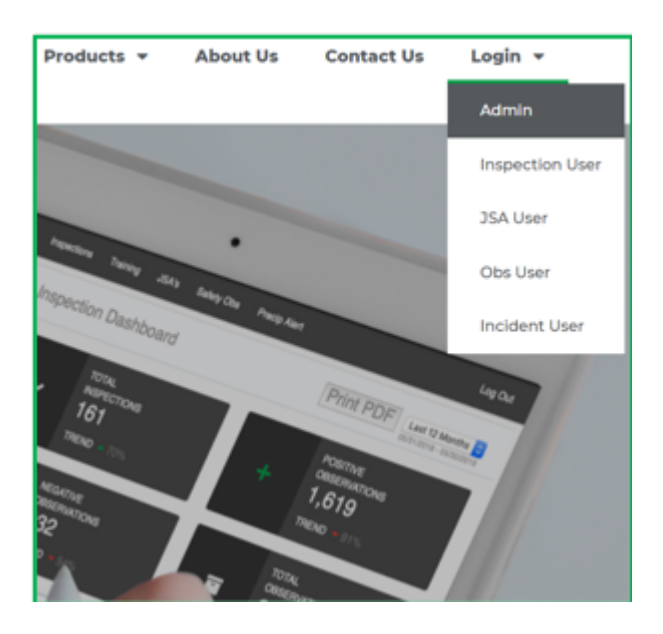

2. Select JSA along the grey bar at the top of the screen

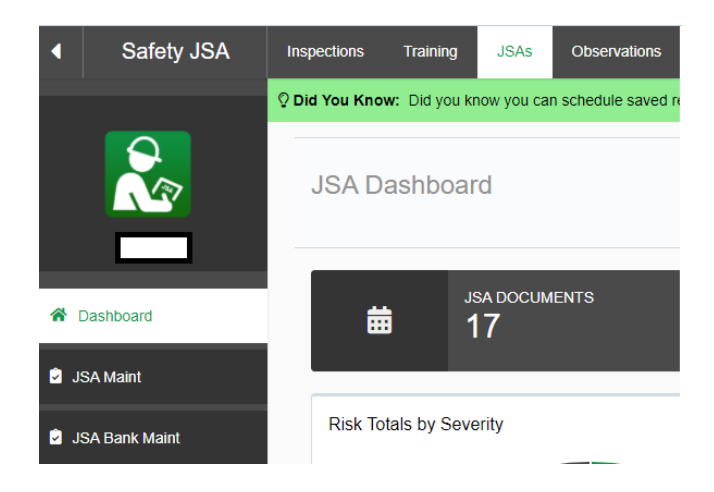

3. At the far left, choose JSA Bank Maint

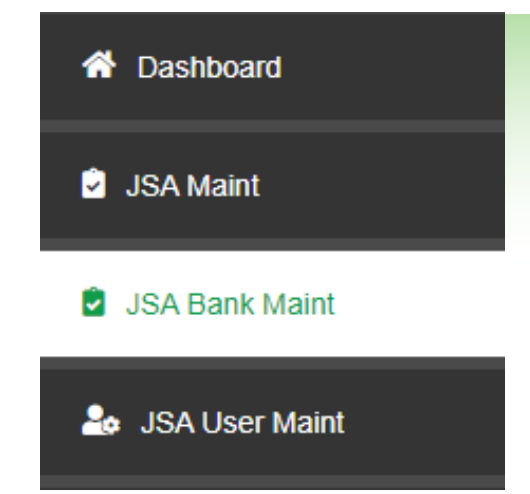

4. In the right-hand corner, click on Add New JSA

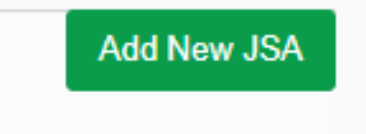

## 5. Fill in the information for the JSA and then click Add

| A Bank Maintenance |                                                                     |
|--------------------|---------------------------------------------------------------------|
|                    |                                                                     |
| JSA Bank Maint     | JSA Groups Import JSAS                                              |
| - JSA Detail       |                                                                     |
| ינ                 | 6A Name:                                                            |
| JSA                | Number:                                                             |
|                    | Division:                                                           |
|                    | Project:                                                            |
|                    | Location:                                                           |
| JSA                | Sections: Header Tasks Training/PPE Chemical Photos Attendees Foote |
|                    | Add Close Preview Download                                          |

6. Build out JSA

-JSA Tasks

Id
Task (Add/Update Task)

Hazard
Control

-JSA Training/PPE
Force Page Break

Required Training (Update)
Required PPE (Update)

Image: State State Stat

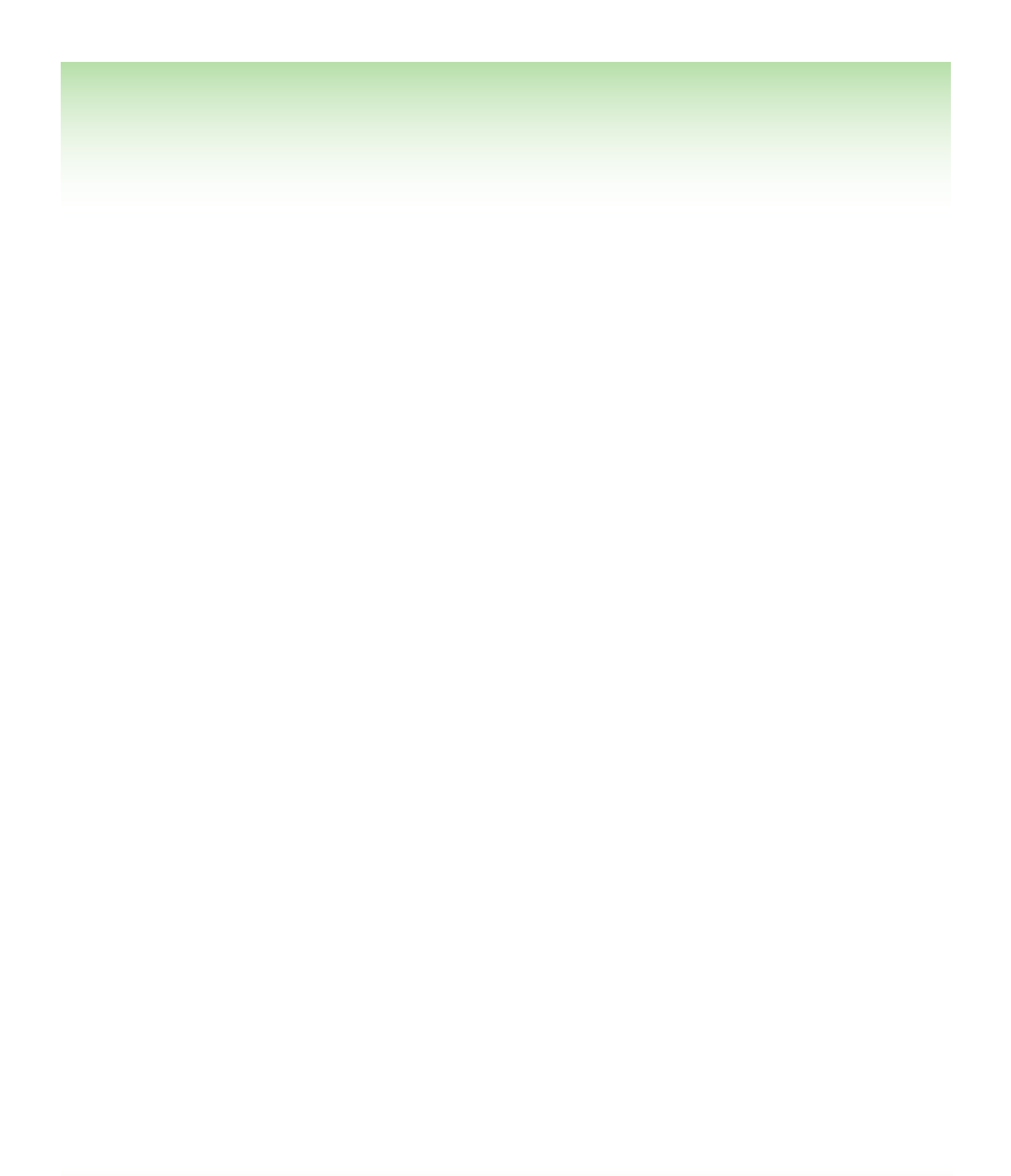